## 会員番号の確認方法

## Step 1. 下記 URL をクリックして、「会員番号の照会」をクリック。

https://www.cathaypacific.com/cx/ja\_JP/sign-in.html

▶ CATHAY PACIFIC フライト ホテル&ツアー ショッピング ベイメント ウェルネス ダイニング 会員プログ: (サインイン/入会) 🝚

## サインイン

「アジア・マイル」会員の方は、「キャセイ」ヘサインインすることで会員特典やメリットをご利用になれます。

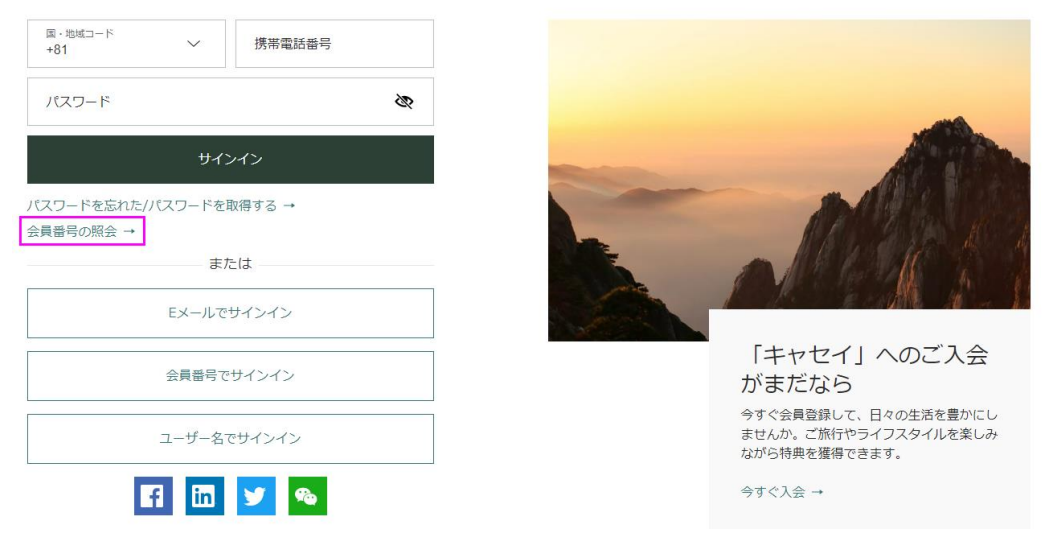

Step 2. <u>https://www.cathaypacific.com/cx/ja\_JP/membership/forgot-membership.html</u>ページが下記のよう

に表示されます。

## 姓(ローマ字)と、登録されている Eメールアドレスを入力して「続ける」をクリック。

▶ CATHAY PACIFIC フライト ホテル&ツアー ショッピング ペイメント ウェルネス ダイニング 全 > (サインイン/入会)

会員番号の照会

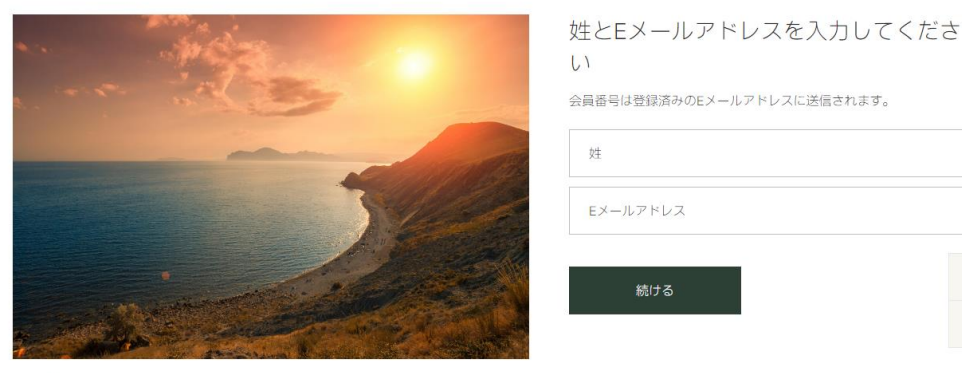

← 戻る

Ø

Step 3. 下記画面が表示され、Eメールアドレスに送付されたことが確認できます。

► CATHAY PACIFIC フライト ホテル&ツア- ショッピング ペイメント ウエルネス タイニング ミ > (サインイン/入金) ●
会員番号の照会

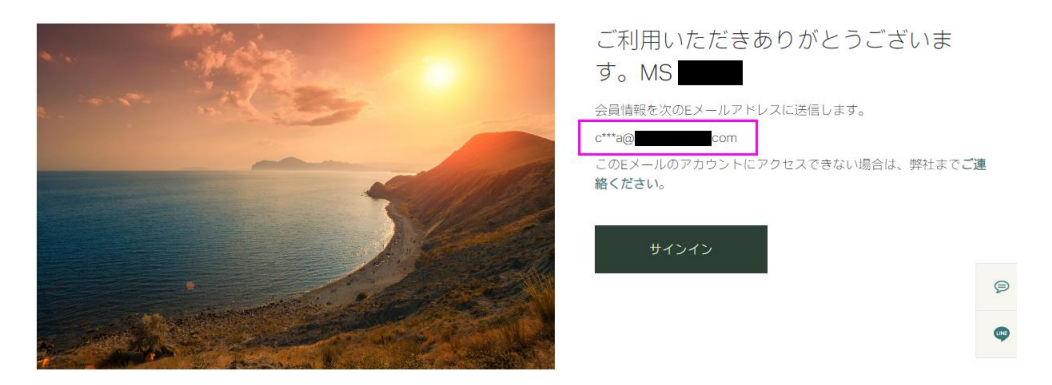

Step 4. memberservices@cathaypacific.com より、会員番号が送付されます。

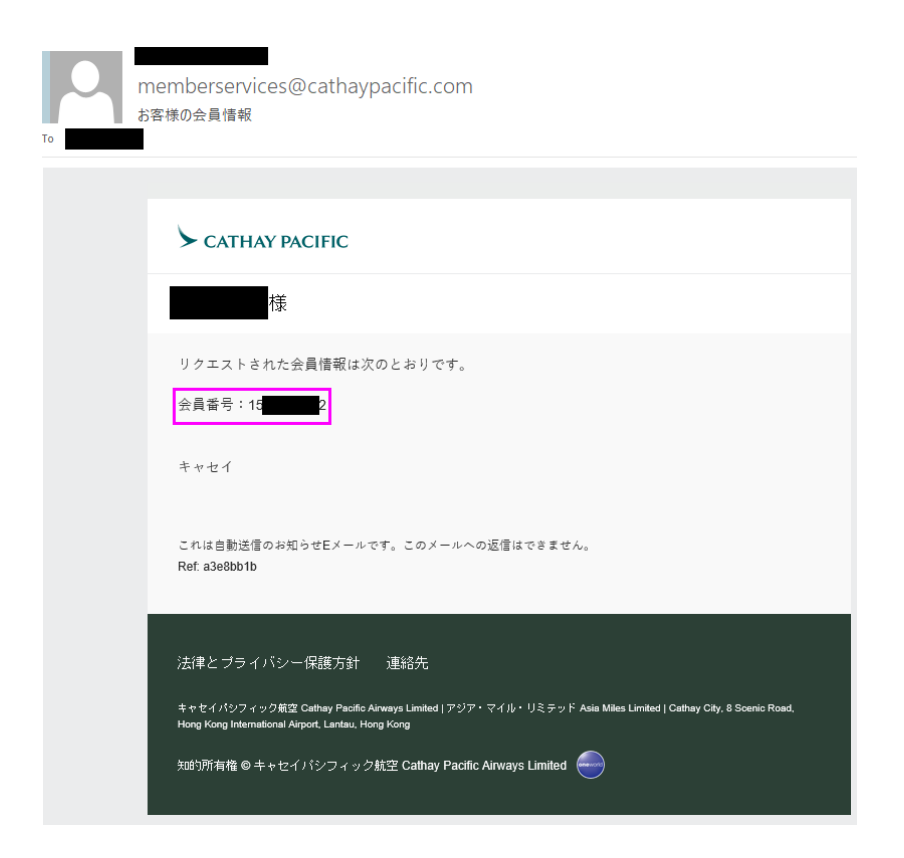